## Operational Qualification Tests User Manual Vers.1

Serstech, 2019

As it is mentioned in the Operational Qualification documentation, the Operational Qualification ensures that the whole equipment is operating in accordance with Good Manufacturing Practices (GMP) and meets its operational specifications. This is determined by performing a series of operational tests and documenting the results of the tests to ensure all the specifications are met.

In order to perform Operational Qualification (OQ) for the Serstech 100 Indicator it is needed to perform a series of tests with a Serstech System Testing software (OQ Tests). The Serstech System Testing software has been designed and developed at Serstech (Sweden) and follows specific procedures based on the ASTM International "Standard Practice for Testing the Performance of Scanning Raman Spectrometers" (Designation: E1683-02, re-approved 2007).

The Operational Qualification test series verify and record the instruments' ability to meet specified performance criteria after installation and repetitive use. The OQ involves comprehensive testing of the complete system using established conditions and known sample characteristics for specific applications.

A goal of this OQ is to ensure the accuracy and precision of the sold instruments and to uncover potential problems before customers spend valuable time running performance checks following repairs. The Serstech System Testing software - OQ test series has been developed based on the identified critical control points and includes the following tests:

- 1. Dark background-hot pixels test
- 2. Resolution test
- 3. Throughput test
- 4. x-axis, accuracy and stability test

Prior to the testing process, please connect your indicator to the PC via the USB cable. To perform the OQ tests, please follow all instructions listed in sequence below.

| гт                                                                                                    |                                                                                                    |
|----------------------------------------------------------------------------------------------------|----------------------------------------------------------------------------------------------------|
|                                                                                                    | Serstech OQ Test Tool — — — ×                                                                                                    |
| 1.Start the software and select the OQ<br>Tests.                                                                                                    | OQ Tests   Exit                                                                                                    |
| <ul> <li>2.To start performing the OQ tests in the instrument, please click on the first test which is the CCD Test (Dark background-hot pixels test).</li> <li>Prior to running this test, you will be asked to attach the polystyrene calibration control cap to the instrument's probe. Once you attach the calibration control cap, please select "Run test".</li> </ul> | <pre>Pice test tool File Help  Sr.Nt: 22005 200001 Control Sr.Nt: Sr.Mt: 22007 2000 20001 Sr.Mt: 22007 2000 20001 Sr.Mt est  Cot test</pre> |
| 3.Once the test is performed, you will<br>be able to view the results in the<br>screen. You can navigate through the<br>results by selecting Background 1,<br>Background 2, Hot Pixels and Hot Pixels                                                                                                    |                                                                                                    |

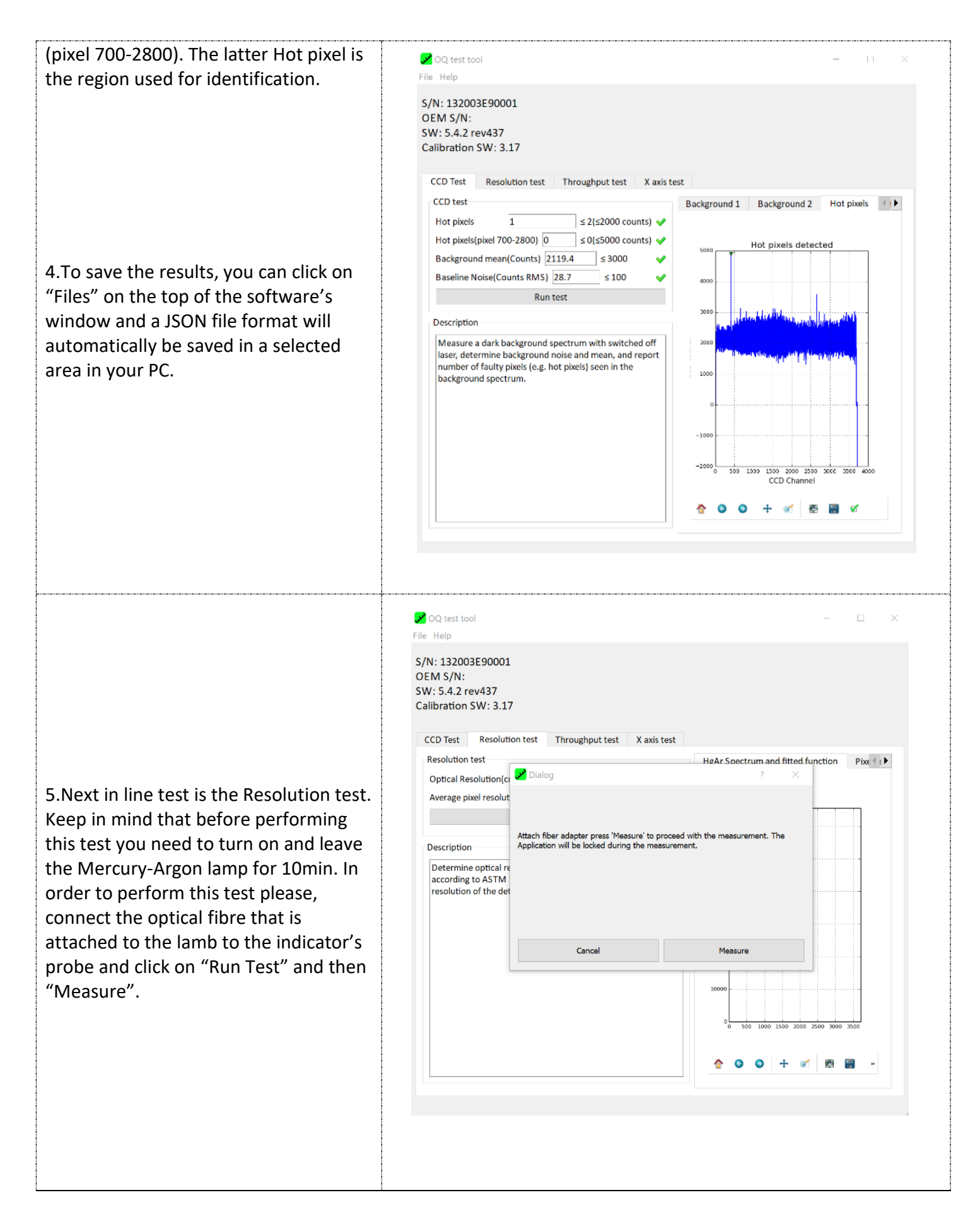

| 6.Once the test is done, you will be able<br>to view the results. You can save the<br>result files by clicking on "Files" on the<br>top of the software and a JSON file will<br>automatically be saved in a selected<br>area in your PC. The "Not all test have<br>been done." pop-up message will<br>appear, just click OK.             | Not all tests have been done.                                                                                        |
|----------------------------------------------------------------------------------------------------|----------------------------------------------------------------------------------------------------|
| <ul> <li>7.Next test is the Throughput test<br/>where you need to attach the vial<br/>holder containing the cyclohexane<br/>sample. To run the test, please click on<br/>"Run test".</li> <li>8.Once the test is done, you will be able<br/>to view the results. You can save the<br/>result files in your PC in a JSON form.</li> </ul> | <pre>Pre test<br/>File test<br/>Sty: 122003E90001<br/>CMS // 22: 20: 4327<br/>Storation SWY: 3.75<br/>CCD Test</pre> |

🔀 OQ test tool File Help S/N: 132003E90001 OEM S/N: SW: 5.4.2 rev437 Calibration SW: 3.17 CCD Test Resolution test Throughput test X axis test X axis test 1 2 3 4 5 6 7 8 9 10 Peak Position 801.3 801.3 ± 2.0 1028.3  $1028.3 \pm 2.0$ 1266.4 1266.4 ± 2.0 9. Final test is the x-axis accuracy and 1444.4 ± 2.0 1444.4 stability test. To perform this test, Stability < 0.5 Run test please keep the vial holder containing Terminate the cyclohexane sample attached to Time until next measurement 60 s 13/13 Measurements left the indicator and select, either to ○ Long test perform the "Long stability tests" Short test (which takes approximately 60min.), or Description Compare the calibrated peak positions (Raman shift) in the spectrum of a reference standard to its literature values according to ASTM E 1840 or USP. Monitor the stability of these values over a prolonged the "Short stability tests" (which takes 0 💉 👼 🔚 🗹 0 + approximately 30min.). To obtain the x-~ axis accuracy maximum and stability tests, we recommend running the long test. NOQ test tool 10.Once the x-axis stability tests are File Help S/N: 132003E90001 done, the results from all the OEM S/N: SW: 5.4.2 rev437 Calibration SW: 3.17 cyclohexane measurements will be shown on the window. You can CCD Test Resolution test Throughput test X axis test X axis test 1 2 3 4 5 6 7 8 9 10 11 12 13 navigate to the results by selecting Peak Position 801.3 ± 2.0 801.3 801.7 from 1 to 12. You can save the result 1028.3 1028.4 1028.3 ± 2.0 💉 files in your PC in JSON format. 1266.4 ± 2.0 💉 1266.4 1267.4 1444.4 1445.0 1444.4 ± 2.0 💉 Stability 0.4 < 0.5 Run test Terminate Time until next measurement 0.0 s Measurements left 0/13 100 ○ Long test Short test Description Compare the calibrated peak positions (Raman shift) in the spectrum of reference standard to its literature values according to ASTM E 1840 or USP. Monitor the stability of these values over a prolonged time and

This manual is issued by: Serstech AB Contact Information: Ideon Science Park, Sölvegatan 43 SE-223 70 Lund, SWEDEN Email: info@serstech.com OQ test User Manual vers.1 November 2019, Sweden